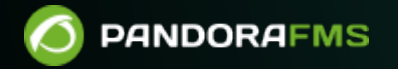

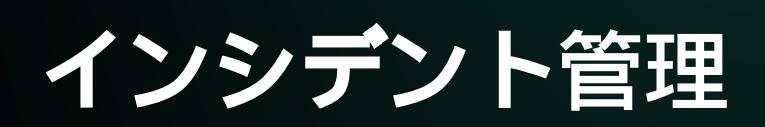

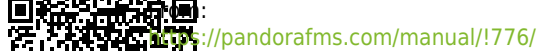

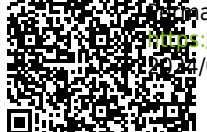

representation/manual/!776/ja/documentation/pandorafms/management\_and\_operation/14\_incidence\_management 224/06/10 14:34

# インシデント管理

# Pandora FMS ドキュメント一覧に戻る

# Integria IMS を通しての Pandora FMS でのインシデント管理

### 概要

Pandora FMS は、Integria IMS チケット管理ツールと統合できます。

Integria IMS はオンプレミスのインシデント管理ソフトウエアです[]Pandora FMS スイートに属し、 さまざまなプロファイルをサポートし、内部監査に対応したマルチユーザおよびマルチグループで 設計されています。

Pandora FMS と Integria IMS の通信は、Integria IMS API を通して行われます。

## Pandora FMS を通しての Integria IMS の利用

統合動作が正しく動くようにするには、最新バージョンの Integria IMS が必要です。バージョン 739 ヘアップデート する際は、以前の Integria IMS との統合情報は失われます。 データを保持するためには、バックアップを取得しておく ことをお勧めします。

統合は、Pandora FMS のコンソールの セットアップ(Setup) > セットアップ(Setup) > Integria IMS メニューから行います。

|                  | RAFMS ←    | Pandora FMS<br>the Flexible Monitoring System | Enter keywor  | Q            | C 0 | -      | 9 ¢     |             | 👤 [ doc  |
|------------------|------------|-----------------------------------------------|---------------|--------------|-----|--------|---------|-------------|----------|
| Operation        | Management | Setup                                         |               |              | •   | হা     | (0      | <b>7</b> 81 | <b>.</b> |
| Servers          | ~          | Integria IMS                                  |               |              | ·   |        | ~       | -           | •        |
| 🌣 Setup          | ^          |                                               |               |              |     |        |         |             |          |
| Setup            | ^          |                                               | INTE          | GRI <i>F</i> |     | IS     | 5       |             |          |
| General Setup    |            |                                               | Pandora F     | MS ITSN      | N   |        |         |             |          |
| Password policy  | y I        |                                               | Integri       | a IMS        |     |        |         |             |          |
| Enterprise       |            |                                               | https://integ | riaims.com   |     |        |         |             |          |
| Historical datab | base       |                                               |               |              |     |        |         |             |          |
| Log collector    |            | Fachla Integria INC                           | -             |              |     |        |         |             |          |
| Authentication   |            |                                               |               |              |     |        |         |             |          |
| Performance      |            | Integria API settings                         |               |              |     |        |         |             |          |
| Visual styles    |            |                                               |               |              |     |        |         |             |          |
| Netflow          |            | Integria configuration at user lev            | vel           |              |     |        |         |             |          |
| eHorus           |            |                                               |               |              |     |        |         |             |          |
| Integria IMS     |            | User                                          |               | Password     |     |        |         |             | _        |
| Module Library   | ,          |                                               |               |              |     |        |         | 0           |          |
| Notifications    |            | URL to Integria IMS setup 🕕                   |               | API Password |     |        |         |             |          |
| Websocket Eng    | line       |                                               |               |              |     |        |         | 0           |          |
| External Tools   |            |                                               |               |              |     |        |         |             |          |
| Welcome Tips     |            | Request timeout                               |               |              |     |        |         |             |          |
| GIS map connec   | ction      | 7                                             |               |              |     |        |         |             |          |
| License          |            | Inventory                                     |               |              |     |        |         |             |          |
| Skins            |            | Sync inventory                                |               |              |     |        |         |             |          |
| Translate string |            | Test                                          |               |              |     |        |         |             |          |
| Admin tools      | ~          | Start                                         |               |              |     |        |         |             |          |
| Links            | ~          |                                               |               |              |     |        |         |             |          |
| 🚷 Warp Update    | ~          |                                               |               |              |     | Ipdate | and con | tinue       | $\odot$  |
| Module library   | ~          |                                               |               |              | C   | paaro  |         |             |          |

ここで[Integria IMS との統合の設定画面にアクセスします。ここには、アカウントにアクセスするために必要な情報を入力します。次のフィールドがあります。

- ユーザ(User): Integria IMS と接続するためのユーザ。
- パスワード(Password): ユーザのパスワード。
- API ホスト名(API Hostname)
- API パスワード(API Password)
- 要求タイムアウト(Request timeout): API リクエストの最大待ち時間です。0 で無効化します。
- テスト(Test): 接続テストをします。

正しい情報を入力し終わったら、アラートデフォルト値(Alert default values) および イベントカス タム応答(Event custom response) という別の 2つのセクションがあります。

| Pand                                 | <b>TEGRIA</b><br>ora FMS ITSN<br>Integria IMS<br>Https://integriaims.com | <b>HMS</b> |
|--------------------------------------|--------------------------------------------------------------------------|------------|
| Enable Integria IMS                  |                                                                          |            |
| ntegria API settings                 |                                                                          |            |
| Integria configuration at user level |                                                                          |            |
| User                                 | Pandora                                                                  |            |
| Password                             | •••••                                                                    | 0          |
| URL to Integria IMS setup ()         | http://192.168.70.180                                                    |            |
| API Password                         | ••••                                                                     | •          |
| Request timeout                      | 5                                                                        |            |
| Inventory                            | Sync inventory >                                                         |            |
| Test                                 | Start >                                                                  |            |
|                                      |                                                                          |            |

• アラートデフォルト値(Alert default values)>

アラートを通して作成されるチケットのデフォルト値として使われます。

この画面で Integria IMS との統合が有効になっている場合 にのみ、対応するアラートコマンドを使用できます。

• イベントカスタム応答(Event custom response)>

#### カスタム応答設定

- デフォルトグループ(Default group): チケットに割り当てられるグループです。これは□Integria API の "get\_groups" により取得したものです。
- デフォルトの重要度(Default criticity): チケットの優先順位です。これは[Integria API の "get\_incident\_priorities" により取得したものの選択です。
- デフォルトの所有者(Default owner): チケットの所有者です。これは□Integria API の "get\_users" によ り取得したものです。
- チケットタイプ(Ticket type): Integria API の "get\_types" により取得したチケットのタイプです。
- チケットタイトル(Ticket title): デフォルトのチケットタイトルのテキストです。
- チケットの説明(Ticket description): デフォルトのチケットの説明テキストです。

## Integria IMS インシデント

バージョン NG 753 以上。設定を機能させるには[]Pandora FMS と Integria IMS の両方の最新バージョンが必要です。

Integria IMS を Pandora FMS と一緒に使用すると、異なる作業用コンピューターを統合できます。 各ソフトウェアは、重複することなく両方のアプリケーション間の同期や制御を行います。

Pandora FMS は、イベントやインベントリを介して Integria IMS にデータを受け渡し、連携した動作を行います。 さらに、問題がない場合は、Integria IMS でそれらを自動的に削除できます[] Pandora FMS で Integria IMS の概要が表示される場合がありますが、すべての情報の実体は Integria IMS にあります。 これらすべては、これらのタスク用に特別に作成された API を使用することで実現しています。

インベントリに関しては[]Pandora FMS から Integria IMS に必要なすべての情報を同期する手動オプ ションと、Integria IMS のトリガーとなるアラートを設定するためのインベントリアラート が提供 されます。

#### チケット表示

設定を有効にすると、新しいサブメニューが ワークスペース(Workspace) → 問題(Issues) → Integria IMS チケット として追加されます。 そこをクリックすると[]Pandora FMS は Integria IMS で情報を 検索し(フィルターをかけることができます)、すべての*チケット*の一覧を検索します。

|                              | S ←≡ | Pandora FMS<br>the Flexible Monitoring System      |
|------------------------------|------|----------------------------------------------------|
| Operation Manage             | ment | Issues / Integria IMS Tickets Integria IMS Tickets |
| Monitoring                   | ~    |                                                    |
| 🎖 Topology maps              | ~    |                                                    |
| Reporting                    | ~    |                                                    |
| Events                       | ~    |                                                    |
| - Workspace                  | ^    |                                                    |
| Edit my user                 |      |                                                    |
| Configure user notifications |      |                                                    |
| Issues                       | ^    |                                                    |
| Integria IMS statistics      |      |                                                    |
| Integria IMS ticket list     |      |                                                    |

チケット検索

۲

検索ツールを使用すると、次のフィールドでフィルタリングし、Integria IMS の API を通して検索で きます。

|          | ~        |                   |
|----------|----------|-------------------|
|          | ~        |                   |
|          |          |                   |
| xport to | o CSV    | >                 |
|          | xport to | ×<br>xport to CSV |

テキストフィルタ(Text filter)

id□タイトル□説明 フィールドを通して検索するテキストフィールドです。

状態(Status)

チケットの状態による検索(状態は API get\_incident\_status を介して取得されます)。監視の値 を参考にしてください。

グループ(Group)

チケットのグループによる検索(グループは、API get groups を介して取得されます)。

所有者(Owner)

チケットのユーザによる検索(ユーザー覧は、API get users を介して取得されます)。

作成者(Creator)

チケットの作成者による検索(ユーザー覧は、API get\_users を介して取得されます)。2文字以上入 力するとマッチするユーザの一覧が表示されます。

優先度(Priority)

チケットの優先度による検索(一覧は、API get\_incident\_priorities を介して取得されます)。 参考情報の監視の値を参照してください。

解決状況(Resolution)

チケットの解決状況による検索(一覧は、APIget\_incident\_resolutionを介して取得されます)。 参考情報の監視の値を参照してください。

日付(Date)

チケットの作成日による検索。開始作成日 および 終了作成日 で特定の日付の範囲を設定できます。

#### チケット編集

チケット一覧から、名前をクリックすると詳細を見ることができます。

| ticket - Details                    |                         |                           |                                |               |                      |                          |                                    |                                    |                                    | / 0  | <b>\$</b> 0            |
|-------------------------------------|-------------------------|---------------------------|--------------------------------|---------------|----------------------|--------------------------|------------------------------------|------------------------------------|------------------------------------|------|------------------------|
| V Details                           |                         |                           |                                |               | V People             |                          |                                    | V Dates                            |                                    |      |                        |
| Status<br>Pending on a third person | Resolution<br>T<br>None | Group<br>&<br>Customer #8 | Priority<br>Serious<br>Serious | Type<br>tipo1 | Created by:<br>admin | ()<br>Owned by:<br>admin | ()<br>Closed by:<br>Not closed yet | Created at:<br>2019-09-23 11:07:21 | Updated at:<br>2019-09-23 11:07:21 | Cler | O<br>red at:<br>st yet |
| V Description                       |                         |                           |                                |               |                      |                          |                                    |                                    |                                    |      |                        |
| Descripcióm                         |                         |                           |                                |               |                      |                          |                                    |                                    |                                    |      |                        |
| > Attached files                    |                         |                           |                                |               |                      |                          |                                    |                                    |                                    |      |                        |
| > Comments                          |                         |                           |                                |               |                      |                          |                                    |                                    |                                    |      |                        |

権限がある場合は、下部に添付ファイルとコメント管理ボックスが表示されます。 それに応じて 添付ファイル と コメント をクリックして編集できます。

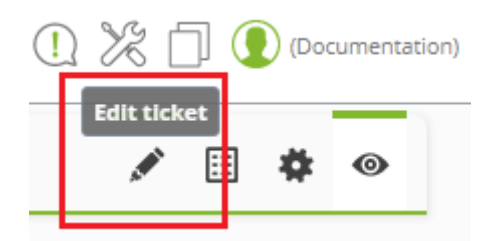

鉛筆アイコンをクリックしてチケットを編集します。 また、その横にあるアイコンから、チケット 一覧に移動し、Integria IMS を設定して(必要な場合)、チケットを再度表示することができます(更新 画面)。

チケット作成

Integria IMS で、手動でイベントカスタム応答を介してチケットを作成できます。 また一般のアラートとインベントリアラートを介してチケットを自動的に作成することもできます。

手動でのチケット作成

チケットは、作成フォームまたはイベントのカスタム応答を使用して手動で作成できます(この場合、 マクロも使用できます)。

以下の権限が必要です: IR, IW e IM.

ワークスペース(Workspace) → 問題(Issues) → Integria IMS チケット へ行き、作成(Create) をクリッ クします。

# Create Integria IMS Incident

| Гуре:        | Group:        |    | Criticity:  |
|--------------|---------------|----|-------------|
| Select       | ▼ Customer #A | T  | Select      |
| Status:      | Creator:      |    | Owner:      |
| Select       | • <b>•</b>    | () | <b></b> (ĵ) |
|              |               |    |             |
| Description: |               |    |             |

これらすべてのフィールドとそのオプションは、Integria IMS の API を通して取得されることに注意 してください(インシデントは API create\_incident で作成されます)。

タイトル(Title)

インシデントの名前フィールド。

タイプ(Type)

チケットタイプ(API get\_types)□

グループ(Group)

チケットに割り当てられているグループ(API get\_groups)[]

重要度(Criticity)

チケットの優先順位(API get\_incidet\_priorities)[]

状態(Status)

チケットの状態(API get\_incident\_status)□

作成者(Creator)

チケット作成者(API get\_users)[]

所有者(Owner)

チケットのユーザ(API get\_users)□

説明(Description)

コメントのテキストフィールド。

データの入力が完了したら、作成(Create)をクリックして新しいチケットを保存します。作成処理は、API create\_incidentを介して実行されます。

イベントカスタム応答を通してのチケット作成

各イベントの詳細アイコンから、応答(Responses) タブで、Integria IMS オプション イベントから Integria IMS にインシデントを作成(Create incident in Integria IMS from event) を選択することによ り、カスタム応答(Custom response) を選択できます。実行(Execute) をクリックすると、処理は前 の章で説明したものと同じになります。フィールドは、セットアップロイベントカスタム応答のデフォ ルト値(Event custom response default values)) で必要に応じて変更できます。

| Pandora FMS<br>the Flexible Monitoring Sy | /stem             | Enter keywords to search                                           | Q                  |            | Ç 2         | =   | K        | (ad |
|-------------------------------------------|-------------------|--------------------------------------------------------------------|--------------------|------------|-------------|-----|----------|-----|
| Events 💿                                  |                   |                                                                    |                    |            | <b>(</b> 1) | ,a, | •        | 5   |
|                                           | ۷                 | Varmup mode for unknown modules e                                  | ended.             | ×          |             |     |          |     |
| > Filter                                  | General Q Details | Agent fields                                                       | <b>1</b> Responses | - 1        |             |     |          |     |
| Current filter                            | Change owner      | None                                                               | Update             | • •        |             |     |          |     |
| Show 20 v ent                             | Change status     | New <b>v</b>                                                       | Update             | • •        |             |     |          |     |
|                                           | Comment           |                                                                    | Add comment        | t 🗲        |             |     |          |     |
| S Event name                              | Delete event      |                                                                    | Delete event       | : <b>x</b> | Option      | 15  |          |     |
| Warmup mode fo                            | Custom responses  | Ping to host                                                       | ▼ Execute          | • >        | 0, ~        |     | <b>D</b> |     |
| Agent [pandorafi                          | Description       | Create incident from event<br>Restart agent                        |                    | - 1        | @, ✓        |     |          |     |
| pandorafms ever                           |                   | Ping to module agent host<br>Create incident in IntegrialMS from e | vent               | - 1        | Q 🗸         |     | <b>1</b> |     |
| pandorafms icm <sub>i</sub>               |                   |                                                                    |                    | - 1        | @, ~        |     | Ŵ        |     |
| pandorafms inve                           |                   |                                                                    |                    | - 1        | 0, 🗸        |     | Î        |     |
| pandorafms prec                           |                   |                                                                    |                    | - 1        | 0, 🗸        |     | <b>1</b> |     |
| pandorafms snm                            |                   |                                                                    |                    |            | 0, 🗸        |     | 1        |     |
| pandorafms web                            |                   |                                                                    |                    |            | 0, ~        |     | <b>1</b> |     |
| pandorafms dataserv                       | er going UP       |                                                                    | 🛨 1 hour           | 5          | 0, 🗸        |     | ۵.       |     |

フィールド タイプ(Type)を選択して 作成(Create) をクリックして保存することを忘れないでくださ

一般のアラートを通してのチケット作成

アラートコマンドが属する名前とグループを指定してアラートコマンドを定義します。 必要な数の 異なるコマンドを作成できます[] Integria IMS の場合、これは特殊なケースである内部タイプです。

| Alerts » Configure aler | taction 🕐                                                                                                    |                                                                                                    |
|-------------------------|----------------------------------------------------------------------------------------------------|----------------------------------------------------------------------------------------------------|
|                         |                                                                                                    |                                                                                                    |
| Name                    | Create ticket to Integria                                                                                                    |                                                                                                    |
| Group                   | All                                                                                                    |                                                                                                    |
| Command                 | Integria IMS Ticket                                                                                                    |                                                                                                    |
| Threshold               | 0                                                                                                    |                                                                                                    |
|                         | Triggering                                                                                                    | Recovery                                                                                                    |
| Command preview         | perl/usr/share/pandora_server/util/integria_rticket.pl -p<br>http://192.168.70.128/integria/include/api.php-u<br>1234,admin,integria -create_ticket -name "_field1_" -desc<br>"_field2_" -group _field3priority _field4owner _field5type<br>_field6_ | perl/usr/share/pandora_server/util/integria_rticket.pl -p<br>http://192.168.70.128/integria/include/api.php -u<br>1234,admin,integria -create_ticket -name "_field1_" -desc<br>"_field2_" -group _field3priority _field4owner _field5type<br>_field6_ |

完了したら、相関アラートの作成へ移動します。詳細は、そちらの説明を確認してください。

#### インペントリアラートを通してのチケット作成

インベントリアラートは、バージョン NG 751 から存在します。これらは、一般的なアラートによるチケット作成と似たように動作し、より詳細は、こちらを確認してください。

#### 参考情報

設定を機能させるには□Pandora FMS と Integria IMS 両方が 最新バージョンである必要があります。

Integria IMS 優先度(priority)の値

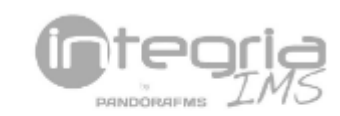

| Priority:    |   |
|--------------|---|
| Select       | ~ |
| Select       |   |
| Informative  |   |
| Low          |   |
| Maintenance  |   |
| Medium       |   |
| Serious      |   |
| Very serious |   |

- Informative: (デフォルト).
- Low.
- Maintenance.
- Medium.
- Serious.
- Very serious.

Integria IMS 解決状況(resolution)の値

Resolution

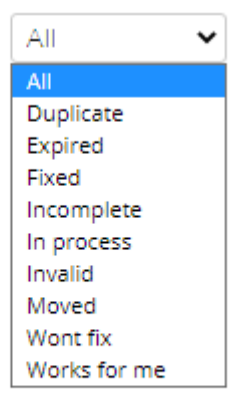

- Duplicate.
- Expired.
- Fixed.
- Incomplete.
- In process.
- Invalid.
- Moved.
- None.
- Won't fix.
- Works for me.

#### Integria IMS 状態(status)の値

| Select 🗸                  |   |
|---------------------------|---|
| Select                    |   |
| Assigned                  |   |
| Closed                    |   |
| New                       |   |
| Pending on a third person | п |
| Pending to be closed      |   |
| Re-opened                 |   |
| Unconfirmed               | _ |

- Assigned.
- Closed.
- New(デフォルト).
- Pending on a third person.
- Pending to be closed.
- Re-opened.
- Unconfirmed.

Pandora FMS ドキュメント一覧に戻る